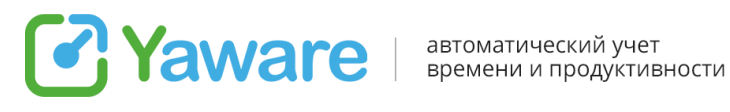

# Руководство для сотрудника

| 1. Что такое Yaware                                                   | 3  |
|-----------------------------------------------------------------------|----|
| 2. Зачем Вам вести учет рабочего времени?                             | 3  |
| 3. Как просмотреть личную статистику                                  | 4  |
| 3.1. Статистика Yaware                                                | 4  |
| 3.2. Подробная статистика о работе за компьютером:                    | 4  |
| 3.2.1. Перечень используемых программ, приложений и сайтов            | 6  |
| 3.2.2. Количество отработанного времени и его продуктивность          | 6  |
| 4. Что даст Вам статистика, полученная с Yaware?                      | 7  |
| 5. Настройки Yaware                                                   | 8  |
| 5.1. Выбрать язык отображения статистики Yaware                       | 8  |
| 5.2. Приостановить мониторинг работы с Yaware (функция есть не у всех |    |
| пользователей)                                                        | 8  |
| 5.3. Сообщить о проблеме в Yaware                                     | 9  |
| 5.4. Дополнительные настройки                                         | 10 |

автоматический учет времени и продуктивности

# 1. Что такое Yaware

Yaware

Yaware — это автоматический онлайн-сервис для учета рабочего времени, который устанавливается на компьютер и мониторит деятельность в течение рабочего дня.

Сервис позволяет:

- увидеть, как прошел рабочий день;
- проанализировать, что отвлекало от выполнения поставленных задач;
- просмотреть, в какие часы Вы работаете наиболее продуктивно;
- повысить продуктивность работы за компьютером.

# 2. Зачем Вам вести учет рабочего времени?

Yaware.TimeTracker — система учета рабочего времени, которая поможет Вам организовать работу, качественно выполнять задания, вовремя сдавать важные проекты, а значить — больше зарабатывать.

С программой Вы забудете о просроченных дедлайнах и отвлекающих факторах, а также получите уверенность в том, Вашу работу оценят по достоинству. У Yaware.TimeTracker нет любимчиков, программа направлена на справедливый сбор статистики и будет доказательством продуктивности, если у руководитель сомневается в Вашей работе.

Система не записывает личные данные, не отслеживает переписки. По умолчанию, функция снимков экрана и веб камеры деактивирована, поэтому уточните у своего руководителя планирует ли он использовать ее.

Yaware.TimeTracker не поддерживает идею жесткого контроля, слежки за персоналом, а призван помочь Вам эффективнее использовать время и успевать больше. Попробуйте вести учет рабочего времени и вы убедитесь в том, что это не только безболезненно, но и выгодно для роста продуктивности и зарплаты.

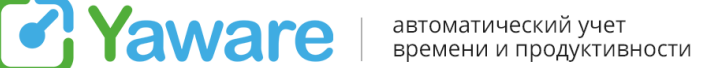

## 3. Как просмотреть личную статистику

## 3.1. Статистика Yaware

После того, как Вам установят программу, на панели задач у Вас появится

иконка Yaware-клиента . Кликните по ней левой кнопкой мыши, чтобы просмотреть статистику о работе за компьютером. Перед Вами появиться следующее окно:

| <b>@</b> {    | .bidna<br>erazmint                                                      | ×                        |
|---------------|-------------------------------------------------------------------------|--------------------------|
| ıl.           | STATISTIC   05h 04min 00h 0   05h 04min 05h 0                           | 00min 00h 11min<br>16min |
|               | Your stats last update <b>2/25</b> /<br>Data for <b>0h 2min</b> pending | 21 3:29 PM<br>to deliver |
| GDPR<br>ready | REFRESH                                                                 | MY REPORTS               |

Здесь Вы можете просмотреть статистику о своей работе:

• общее количество отработанного времени;

• количество продуктивного, непродуктивного и нейтрального времени работы согласно Вашим обязанностям.

#### 3.2. Подробная статистика о работе за компьютером:

Чтобы получить полную информацию о продуктивности своей работы за интересующий период, кликните левой кнопкой мыши на кнопке «Статистика».

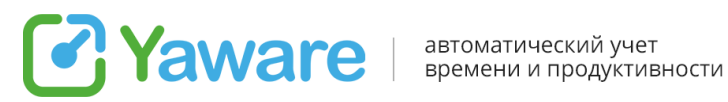

|      | l. <b>bidna</b><br>terazmint                                                | ×                                      |
|------|-----------------------------------------------------------------------------|----------------------------------------|
| il.  | STATISTIC   05h 04min 00h 0   05h 04min 00h 0                               | 00min 00h 11min                        |
| GDPR | Your stats last update 2/25/2<br>Data for <b>0h 2min</b> pending<br>REFRESH | 21 3:29 PM<br>to deliver<br>MY REPORTS |
|      |                                                                             | 2.0.6.24                               |

В браузере откроется страница с Вашей статистикой о работе за компьютером:

| Automated | aware<br>imeTracker<br>Time and Productivity Tracking |          |                  |                |                  |          |                         |          |          |           | Calle Maller           |         |
|-----------|-------------------------------------------------------|----------|------------------|----------------|------------------|----------|-------------------------|----------|----------|-----------|------------------------|---------|
| Dashi     | poard Reports 🗸 Tasks & Projects 🗸                    |          |                  |                |                  |          |                         |          |          |           | <b>≜</b>   <b>≎</b>  ` | ?   🕩   |
| G         | Feb 25, 2021 💿                                        |          |                  |                |                  |          |                         |          |          |           |                        |         |
| Daily     | Activity                                              |          |                  |                |                  |          |                         |          |          |           | Updates every 15 mir   | nutes 🗸 |
|           | Active Employees(1 of 101)                            |          | 00.00.434        |                | 10.00.114        |          | Daytime Activity        | y        | 00.00 PM | an an m 4 | 0100704                |         |
|           | tour Browner's                                        | 07:00 AM | 08:00 AM         | 0500 AM        | 10:00 A.M        | 11:00 AM | 12:00 PM                | 01:00 PM | 02:00 PM | 03:00 PM  | 04:00 PM               |         |
|           | • Lidia Bidna                                         | 7        | 8:55 A.M         |                |                  |          |                         |          |          |           | 3:47 PM                |         |
|           |                                                       | Time on  | Pr               | roductive Time | Unproductive Tim | e Uncate | gorized or Neutral Time |          |          |           |                        |         |
| Daily     | Activity Summary                                      |          |                  |                |                  |          |                         |          |          |           | Updates every          | hour 🗸  |
|           |                                                       |          | 5h 20n           | 1              |                  |          |                         | _        |          |           |                        |         |
|           | 15:00 1h 8:0                                          | 00       | 4h 40n           | n              |                  |          |                         |          |          |           |                        |         |
|           | 14:00                                                 | 9.00     | 41               | h              |                  |          |                         |          |          |           |                        |         |
|           |                                                       |          | 3h 20n<br>2h 40n |                |                  |          |                         |          |          |           |                        |         |
|           |                                                       |          | 21               | h              |                  |          |                         |          |          |           |                        |         |

Здесь Вы можете увидеть:

- во сколько Вы начали работать за компьютером, и во сколько завершили;
- сколько времени длился Ваш обеденный перерыв;

ООО "Яваре" ул.Бродивская 5-Б Тернополь, 46002, Украина

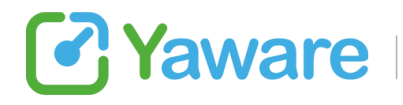

• количество отлучек от компьютера и их продолжительность;

• сколько рабочего времени Вы использовали продуктивно, нейтрально и непродуктивно.

#### 3.2.1. Перечень используемых программ, приложений и сайтов

Также Вы можете просмотреть программы, приложения и сайты, которыми пользовались в рабочее время, а также продолжительность работы с ними. Для этого наведите курсор на интересующий Вас отрезок времени на верхней диаграмме:

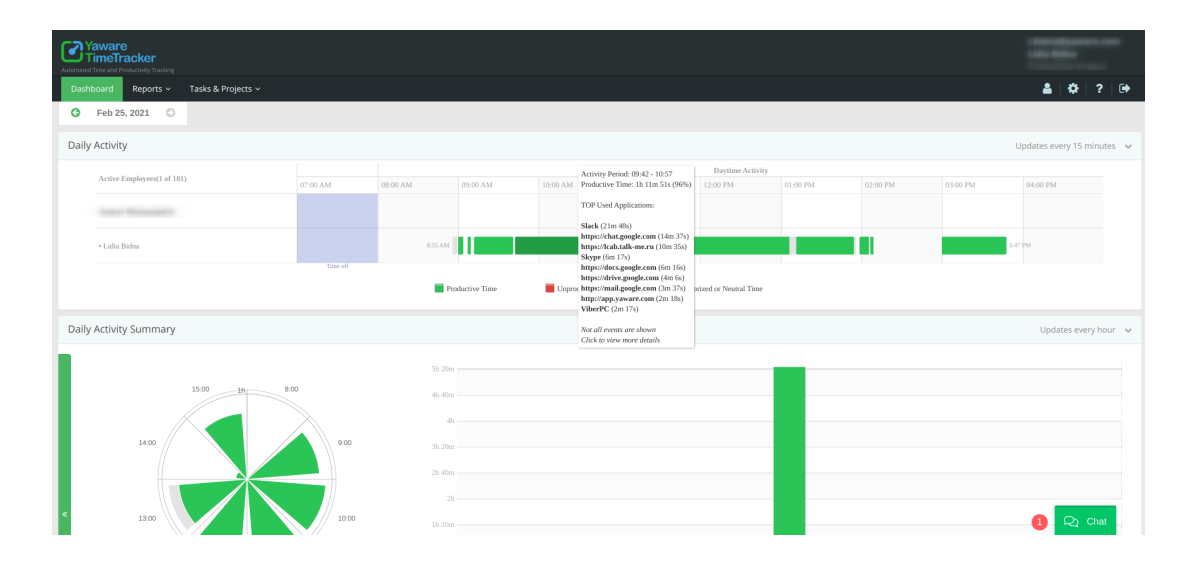

Чтобы увидеть суммарное время, проведенное на сайте, или время работы с программой, кликните на любом участке диаграммы.

#### 3.2.2. Количество отработанного времени и его продуктивность

Чтобы узнать, сколько всего часов Вы отработали, а также сколько из этого времени использовали продуктивно, наведите на нижнюю диаграмму:

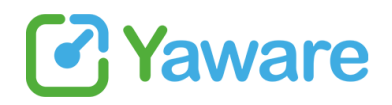

автоматический учет времени и продуктивности

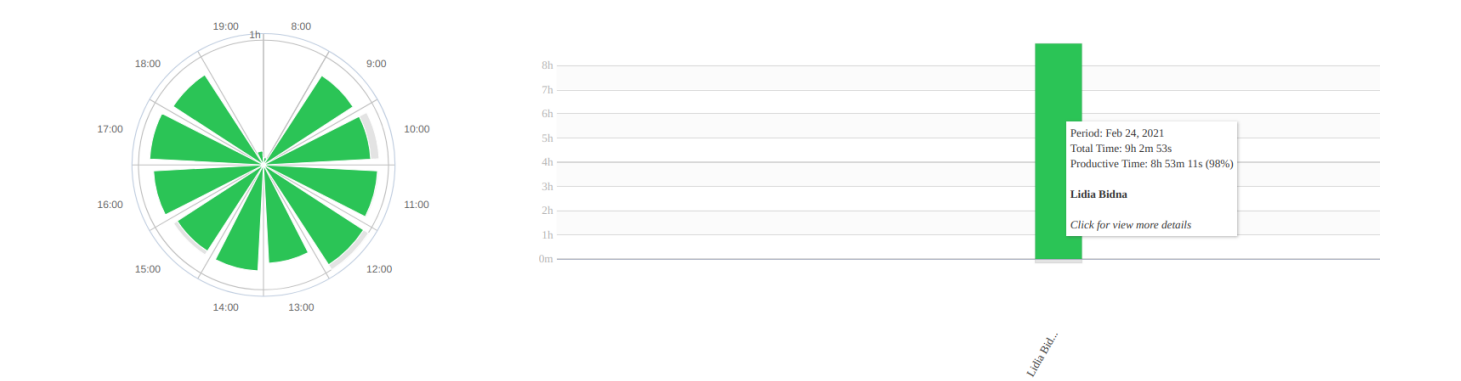

# 4. Что даст Вам статистика, полученная с Yaware?

1. Вы узнаете, сколько времени Вы работали непрерывно, не отвлекаясь и не покидая свое рабочее место.

Ведь вполне возможно, что именно частые отлучки от компьютера мешают Вам вложиться в сроки с выполнением задач и снижают продуктивность Вашей работы.

2. Выяснив, использование каких программ, приложений и сайтов для Вас является непродуктивным, Вы можете ограничить работу с данными ресурсами (чаще всего это социальные сети, новостные ресурсы, Skype и т.д.).

Исключив отвлекающие факторы, Вы не только повысите эффективность своей работы, но и улучшите свои профессиональные знания и навыки. Вы будете больше времени тратить непосредственно на работу, а это положительно отобразиться на ее качестве и сроках выполнения, и, конечно же, на Вашей репутации.

3. Вы сможете тщательнее спланировать свой рабочий день и добиться тем самым своевременного выполнения поставленных задач.

Так Вам не придется оправдываться перед руководством и задерживаться на работе допоздна, чтобы все успеть.

4. Проанализировав данные за некоторый период времени, Вы сможете сделать вывод о том, в какие часы Вы работаете наиболее продуктивно. Соответственно именно на это время Вы сможете планировать выполнение самых важных, приоритетных задач.

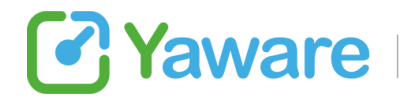

# 5. Настройки Yaware

Также Вы можете настроить приложение, кликнув по значку Yaware-клиента

Перед Вами появится меню, которое позволит Вам:

#### 5.1. Выбрать язык отображения статистики Yaware

Вы можете установить английский, французский, русский или украинский язык для отображения данных о продуктивности Вашей работы. Для этого нажмите правой клавишей мыши на иконке Yaware в системном трее и перейдите в меню «Язык».

| Менеджер задач       |   |
|----------------------|---|
| Остановить работу    |   |
| Приостановить работу | , |
| Фокусировка времени  | , |
| Язык                 | • |
| Настройки            |   |
| Сообщить о проблеме  |   |
| Опрограмме           |   |

# 5.2. Приостановить мониторинг работы с Yaware (функция есть не у всех пользователей)

Администратор аккаунта (руководитель, менеджер по персоналу или другое ответственное лицо Вашей компании) может предоставить Вам доступ к данной функции, если того требует специфика Вашей работы. Вы сможете приостановить мониторинг Вашей деятельности за компьютером на:

- 10, 20 или 30 минут;
- 1 и 2 часа;
- до конца дня.

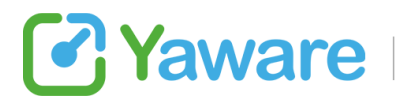

автоматический учет времени и продуктивности

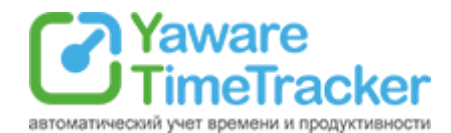

Соответственно в указанное Вами время Yaware не будет собирать статистику Вашей работы.

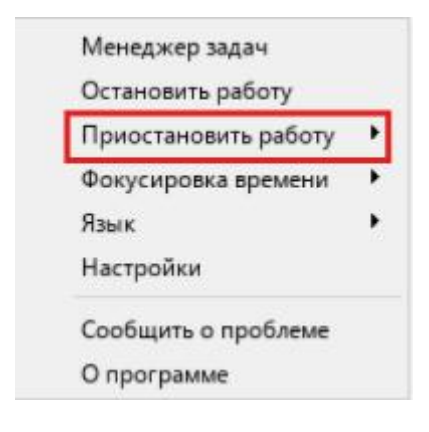

### 5.3. Сообщить о проблеме в Yaware

В случае возникновения неполадок в работе Yaware Вы можете сообщить о ней в службу поддержки Yaware. Для этого нажмите правой клавишей мыши на иконке Yaware и выберите пункт «Сообщить о проблеме». После чего перед Вами появится окно, в котором Вы можете указать возникшую проблему.

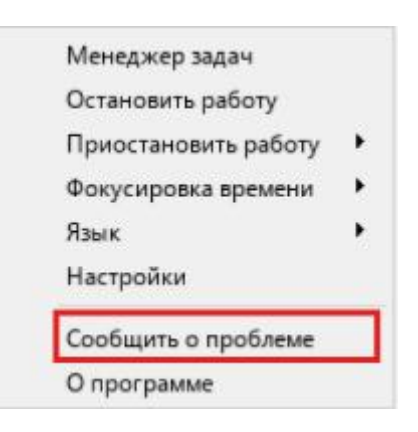

ООО "Яваре" ул.Бродивская 5-Б Тернополь, 46002, Украина

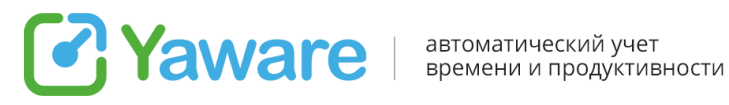

## 5.4. Дополнительные настройки

Также, в Yaware есть возможность настроить прокси и вебкамеру. Как правило, доступ к данному меню имеют администраторы аккаунта Yaware, так как для сотрудника следующие функции выгоды не несут и являются чисто техническими.